# Lista de verificação para solução de problemas de descoberta de servidor HyperFlex

# Contents

Introduction Antes de Começar Cenário 1 (População de slot de adaptador) Cenário 2 (Política de conexão de descoberta e gerenciamento) Cenário 3 (Conectando VIC 1400s a FIs) Cenário 4 (Treinamento de link) Cenário 5 (Incompatibilidade de versão de software) Cenário 6 (Check Services of FI)

# Introduction

Este documento descreve uma lista de verificação de itens a serem procurados se os servidores HyperFlex (HX) integrados ao Cisco Unified Computing System Management (UCSM) estão falhando em descobrir.

## Antes de Começar

**Tip**: Verifique se o servidor Cisco Integrated Management Controller (CIMC) está definido com as configurações padrão de fábrica para integração com o Cisco UCS Manager.

## Cenário 1 (População de slot de adaptador)

Para os servidores HyperFlex (por exemplo, mostra um C240M5), certifique-se de que o slot modular LAN on Motherboard (MLOM) esteja cabeado para as interconexões em malha (FIs) para que a descoberta possa ocorrer.

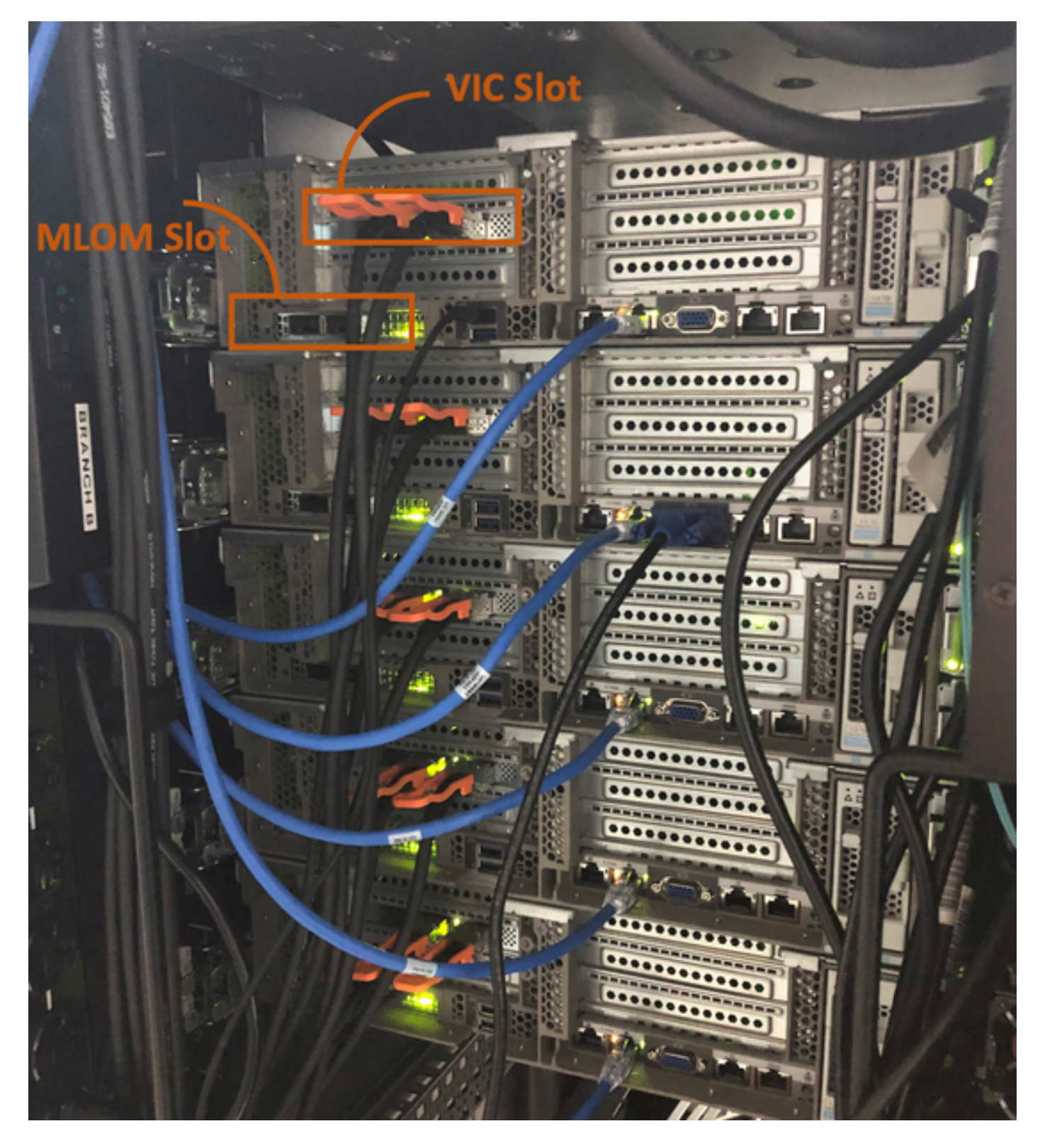

Neste cenário, o servidor não descobrirá porque o slot da placa de interface virtual (VIC) está sendo conectado aos FIs.

O slot MLOM deve estar conectado aos FIs para que a descoberta seja concluída. (O MLOM é obrigatório para a descoberta de servidores HyperFlex)

Referência: Integração do SingleConnect com o Cisco UCS Manager

## Cenário 2 (Política de conexão de descoberta e gerenciamento)

Verifique se a política de descoberta do servidor rack e a política de conexão de gerenciamento

#### de rack não foram alteradas

| æ          | All                                      | Equipment 2                                                                                                    |
|------------|------------------------------------------|----------------------------------------------------------------------------------------------------|
| 8          | <ul> <li>Equipment</li> </ul>            | Main Topology View Fabric Interconnects Servers Thermal Decommissioned Firmware Management Policies               |
|            | Chassis                                  | Global Policies Autoconfig Policies Server Inheritance Policies Server Discovery Policies SEL Policy Power Groups |
| 器          | ▼ Rack-Mounts                            | Link Grouping Preference :   Port Channel                                                                         |
| _          | Enclosures 1                             | Multicast Hardware Hash :  O Disabled  Enabled                                                                    |
|            | FEX                                      |                                                                                                    |
| ē          | <ul> <li>Servers</li> </ul>              | Rack Server Discovery Policy                                                                                      |
| 9          | <ul> <li>Fabric Interconnects</li> </ul> | Action : OImmediate User Acknowledged                                                                             |
| =          | * Policies                               | Scrub Policy : <pre> </pre> <pre> </pre>                                                                          |
|            | Port Auto-Discovery Policy               |                                                                                                    |
|            |                                          | Rack Management Connection Policy                                                                                 |
| <b>J</b> 0 |                                          | Action : O Auto Acknowledged User Acknowledged                                                                    |

- Confirmado automaticamente: Este é o modo de conexão recomendado e padrão para o servidor com montagem em rack C-Series. Se o modo de conexão for confirmado automaticamente, imediatamente após estabelecer a conexão física, o Cisco UCS Manager descobre o servidor rack e começa a gerenciar o servidor com base na política de gerenciamento especificada.
- Usuário reconhecido: Se o modo de conexão for confirmado pelo usuário, depois de estabelecer a conexão física, você deve confirmar manualmente a conexão e especificar o modo de conexão na GUI do Cisco UCS Manager ou na CLI (Command Line Interface) do Cisco UCS Manager para iniciar a descoberta.O Cisco UCS Manager não inicia a descoberta do servidor com montagem em rack série C até que você especifique o modo de conexão.

## Cenário 3 (Conectando VIC 1400s a FIs)

Ao conectar a VIC 1400 aos FIs, tenha em mente os critérios abaixo.

As imagens a seguir mostram um exemplo de conectividade física do modo de conexão direta para montagem em rack C-Series

Servidor com Cisco UCS VIC 1455. As conexões de porta permanecem as mesmas para o Cisco UCS VIC 1457.

**aviso:** O uso de cabos de cobre passivos 25GE não é recomendado. Para obter mais informações, consulte <u>CSCvq50343</u> e <u>CSCvq38756</u>

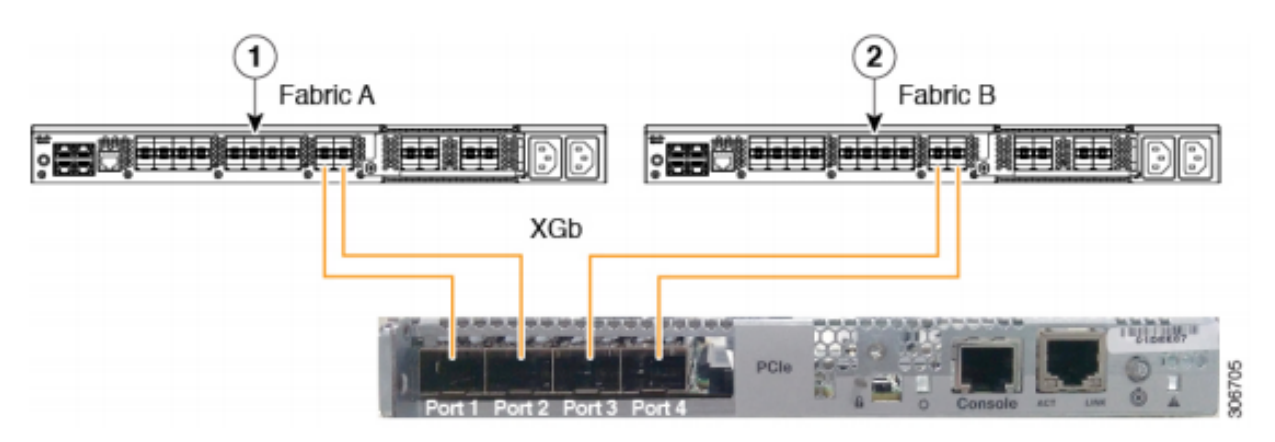

Figure 2: Direct Connect Cabling Configuration with Cisco VIC 1455 (2-Port Linking)

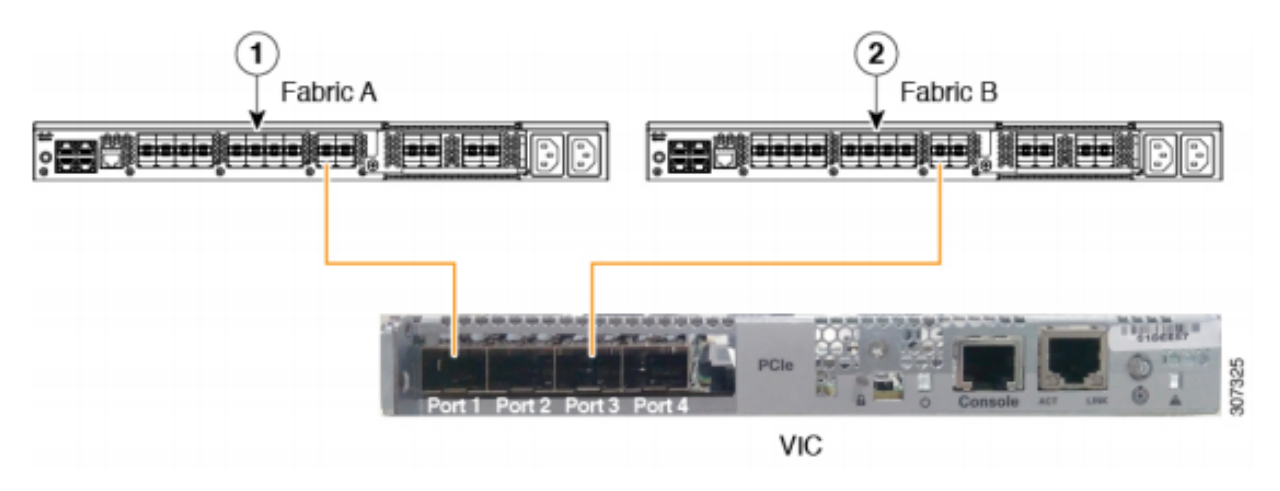

Nota Aplicam-se as seguintes restrições:

As portas 1 e 2 devem se conectar à mesma interconexão de estrutura, ou seja, Fabric-A. As portas 3 e 4 devem se conectar à mesma interconexão de estrutura, ou seja, Fabric-B. Isso se deve à arquitetura interna de canalização de porta dentro da placa. As portas 1 e 3 são usadas porque as conexões entre as portas 1 e 2 (também 3 e 4) formam um canal de porta interno.

**Caution**: Não conecte a porta 1 à interconexão de estrutura A e a porta 2 à interconexão de estrutura B.

Use somente as portas 1 e 3. O uso das portas 1 e 2 resulta em falhas de descoberta e configuração.

### Cenário 4 (Treinamento de link)

As placas Cisco 40Gbps VIC/MLOM (1300/1400) têm opções de velocidade/treinamento.

Essas opções são (dependendo do modelo/firmware/CIMC):

| Velocidade do administrador | Treinamento de link |
|-----------------------------|---------------------|
| 40 Gbps                     | DESLIGADO           |
| 40 Gbps                     | Ligado              |
| 4x10 Gbps                   | DESLIGADO           |
| Auto                        | DESLIGADO           |
| Auto                        | LIGADO              |

Se a velocidade/treinamento errado for escolhida, os links podem não aparecer e não terão "luz

de link".

Frequentemente, isso é confundido com uma "placa ruim", pois a solução de problemas de isolamento leva a que a "placa ruim" seja o fator comum de não funcionamento.

Para resolver para um servidor integrado UCSM

- 1. Conectar teclado/monitor
- 2. [F8] para configurar o CIMC e inserir o endereço do Internet Protocol (IP) (<u>Configurar o</u> <u>CIMC</u>)
- 3. Conectar a porta de gerenciamento à rede/laptop
- 4. Acesse o CIMC IP recém-configurado para acessar a Interface Gráfica do Usuário (GUI -Graphical User Interface) da Web do CIMC e faça as seguintes alterações Visualizar a configuração de VIC através da GUI da Web do CIMC

-·II.II. Cisco Integrated Management Controller `≣ ≡ ★ Ŧ Chassis A / ... / Adapter Card MLOM / External Ethernet Interfaces \* General External Ethernet Interfaces vNICs vHBAs Compute External Ethernet Interfaces Networking \* 1 Adapter Card 2 Admin Speed Link State Port Link Training MAC Address Encap **Operating Speed Connector Present** Adapter Card MLOM O PORT-0 40Gbps OFF 00:5D:73:7C:49:40 Link Down CE No O PORT-1 40Gbps 00:5D:73:7C:49:41 Link Down CE No OFF Storage Admin Þ

#### Alterar velocidade do administrador

| E E ★ F Cisco Integrated Management Controller |                                                  |                                                          |        |                  |               |                   |            |       |                 |                   |
|------------------------------------------------|--------------------------------------------------|----------------------------------------------------------|--------|------------------|---------------|-------------------|------------|-------|-----------------|-------------------|
| Chassis                                        | +                                                | ↑ / / Adapter Card MLOM / External Ethernet Interfaces 🚖 |        |                  |               |                   |            |       |                 |                   |
| Compute                                        | General External Ethernet Interfaces vNICs vHBAs |                                                          |        |                  |               |                   |            |       |                 |                   |
| Networking 2                                   | rking 2 - External Ethernet Interfaces           |                                                          |        |                  |               |                   |            |       |                 |                   |
| Adapter Card 2                                 |                                                  |                                                          | Port   | Admin Speed      | Link Training | MAC Address       | Link State | Encap | Operating Speed | Connector Present |
| Adapter Card MLOM                              |                                                  | ۲                                                        | PORT-0 | 40Gbps           | OFF 5 -       | 00:5D:73:7C:49:40 | Link Down  | CE    |                 | No                |
| Storage                                        | +                                                | 0                                                        | PORT-1 | 40Gbps           | OFF           | 00:5D:73:7C:49:41 | Link Down  | CE    | _ Save   Cancel | No                |
| Admin                                          | ×                                                |                                                          |        | 4x10Gbps<br>Auto |               |                   |            |       | 6               |                   |
|                                                |                                                  |                                                          |        |                  |               |                   |            |       |                 |                   |

Alterar treinamento de link

| TE E ★ T Cisco Integrated Management Controller |                                                          |   |        |             |               |                   |            |       |                 |                   |
|-------------------------------------------------|----------------------------------------------------------|---|--------|-------------|---------------|-------------------|------------|-------|-----------------|-------------------|
| Chassis                                         | A / / Adapter Card MLOM / External Ethernet Interfaces * |   |        |             |               |                   |            |       |                 |                   |
| Compute                                         | Compute General External Ethernet Interfaces vNICs vHBAs |   |        |             |               |                   |            |       |                 |                   |
| Networking 2 - External Ethernet Interfaces     |                                                          |   |        |             |               |                   |            |       |                 |                   |
| Adapter Card 2                                  |                                                          |   | D. 1   |             |               |                   | 11-1-01-1- |       | 0               |                   |
| Adapter Card MLOM                               | 3                                                        | _ | Port   | Admin Speed | Link Training | MAC Address       | Link State | Encap | Operating Speed | Connector Present |
|                                                 | · ·                                                      | • |        | 40Gbps 🔻    | On 🔻          |                   | Link Down  |       |                 | No                |
| Storage                                         | •                                                        | 0 | PORT-1 | 40Gbps 4    | On 5          | 00:5D:73:7C:49:41 | Link Down  | CE    | _ Save   Cancel | No                |
| Admin                                           | Þ                                                        |   |        |             |               |                   |            |       | 0               |                   |
|                                                 |                                                          |   |        |             |               |                   |            |       |                 |                   |

Redefinir para o padrão de fábrica

Fazer uma "redefinição de fábrica" no menu BIOS/[F8] pode não redefinir a configuração da VIC.

A redefinição pela GUI da Web do CIMC oferece a opção de redefinir a configuração da VIC para o padrão de fábrica.

|                        | য়া 'লৈয়ে' Cisco Integrated Management Controller                                                          |                                                                                              |
|------------------------|----------------------------------------------------------------------------------------------------|----------------------------------------------------------------------------------------------|
|                        |                                                                                                    |                                                                                              |
| Chassis •              | A / Admin / Utilities ★                                                                                     |                                                                                              |
| Compute                | Export Technical Support Data   Generate Technical Support Data for Local Download                          | Import Configuration   Export Configuration   Reset t                                        |
| Networking •           | Add/Update Cisco IMC Banner   Download Hardware Inventory Data to Local Download<br>Enable Smart Access USB | Export Hardware Inventory Data to Remote   Upload PID Catalog   Activate PID Catalog   Disab |
| Storage +              | ▼ Last Technical Support Data Export                                                                        | ▼ PID Catalog                                                                                |
| Admin 🤈 🔹              | Status: NONE                                                                                                | Upload Status: N/A                                                                           |
| User Management        |                                                                                                    | Activation Status: N/A                                                                       |
| Networking             | ▼ Cisco IMC Last Reset                                                                                      | ▼ Inventory Data                                                                             |
| Communication Services | Status: ac-cycle                                                                                            | Status: COMPLETED                                                                            |
| Courtin Management     |                                                                                                    | Reset to factory Default                                                                     |
| Security management    | Cisco IMC Configuration Import/Export                                                                       | Reset to factory Default Setting of Adapter Import/Export                                    |
| Event Management       | Action: NONE                                                                                                | 5 all Action: NONE                                                                           |
| Firmware Management    | Status: NONE                                                                                                | BMC Status: NONE                                                                             |
| Utilities 3            | Diagnostic Message: NONE                                                                                    | Storage     Diagnostic Message: NONE                                                         |
| Device Connector       |                                                                                                    | 6 I VIC                                                                                      |
|                        | ▼ Factory Default Status                                                                                    | Adapter Card MLOM nt Panel USB                                                               |
|                        | BMC: NA                                                                                                    | Rese Cancel Smart Access USB: Disabled                                                       |
|                        |                                                                                                    | storage Device Attached: Disabled                                                            |
|                        | Storage: NA                                                                                                 |                                                                                              |
|                        | VIC: NA                                                                                                    |                                                                                              |

- Reinicialize o servidor e execute CIMC Reset to Fatory Defaults (Restaurar padrão de fábrica do CIMC). (Pressione a tecla "F8" para entrar na "Config. CIMC", em Fatory Defaults (Padrões de fábrica), selecione "CIMC Fatory Default (Padrão de fábrica CIMC). Aperte F10 para salvar)
   Puxe os cabos de alimentação por 30 segundos.
- 7. Reconecte os cabos 10G.
- 8. Reconecte os cabos de alimentação e ligue-os.

Isso iniciará o processo de redescoberta.

Note: Esse comportamento é rastreado como parte do defeito CSCvq21079

## Cenário 5 (Incompatibilidade de versão de software)

Se o servidor Hyperlfex entrou com uma versão CIMC inferior ao necessário para permitir que ele descubra no UCSM, o servidor não descobrirá

Por exemplo, se estamos integrando um servidor HX240c M5 com FIs da série 6400, a versão mínima do CIMC para um HX240c M5 é 4.0(1a)

| Servidores | Versão Mínima de<br>Software<br>UCS 6200 Series Fl | Versão Mínima de<br>Software<br>UCS 6332, 6332-16UP | Versão Mínima de<br>Software<br>UCS 6454 | Versão de software<br>recomendada<br>UCS 6200 Series FI<br>UCS 6332, 6332-16U |
|------------|----------------------------------------------------|-----------------------------------------------------|------------------------------------------|-------------------------------------------------------------------------------|
| C240 M5    | 3.2(1d)                                            | 3.2(1d)                                             | 4.0(1a)                                  | 4,0(4f)                                                                       |

Referência: <u>Versões mínimas de firmware de host para servidores em rack para integração com</u> <u>UCSM</u>

A única maneira de garantir que esse seja o caso é converter o servidor em um servidor autônomo (<u>Configurar o CIMC</u>) e atualizar o firmware com o Utilitário de atualização de host (HUU). (<u>Atualizando o firmware com HUU</u>)

Depois de atualizar o servidor para o nível apropriado do CIMC:

1. Reinicialize o servidor e execute CIMC Reset to Fatory Defaults (Restaurar padrão de fábrica do CIMC). (Pressione a tecla "F8" para entrar na "Config. CIMC", em Fatory Defaults (Padrões de fábrica), selecione "CIMC Fatory Default (Padrão de fábrica CIMC). Aperte F10 para salvar) 2. Puxe os cabos de alimentação por 30 segundos.

- 3. Reconecte os cabos 10G.
- 4. Reconecte os cabos de alimentação e ligue-os.

Isso iniciará o processo de redescoberta.

## Cenário 6 (Check Services of FI)

Se o servidor HX estiver em conformidade com a versão recomendada para ser integrado ao UCSM e ainda não descobrir com FIs 6400 em qualquer firmware 4.0 UCSM:

Verifique o "show pmon state" nos FIs e veja se apenas dois serviços pmon mostram a execução.

UCS-A(local-mgmt)# show pmon state

svc\_sam\_samcproxy executando 0(4) 0 0 não svc\_sam\_samcstatsproxy executando 0(4) 0 0 não

Note: Isso está sendo rastreado como parte do defeito CSCvo64592.